## Einrichtung Netzwerkexport für Alpinion Ultraschallsysteme für sonoGDT

□ Taste SYSTEM/PRESET (in der obersten Tastaturreihe)

Links Menüpunkt KONNEKTIVITÄT (Maustaste ist die Taste SET rechts vom Trackball) Garteireiter ALLGEMEINES wählen

Die Geräteangaben unverändert belassen

□Punkt setzen bei FOLGENDE IP-ADRESSE VERWENDEN

□IP-ADRESSE:

**\$USIP\$ USUBNETZMASKE:** \$SUBNETZMASKE\$ STANDARDGATEWAY: \$GATEWAY\$ ■NETZWERKEGSCHW. Autodetect

□ Haken setzen bei DICOM-SPOOLER-JOBS BEIM START AUS WARTESCHLANGE LÖSCHEN

**INETZWERKSPEICHER** anklicken (unten rechts)

**FREIGEGEB. VERZ.:**  sonoGDT  $\$ 

## \$\studies

(Hinweis: diese Freigabe ist bei der Installation von sonoGDT angelegt worden) \$ A C C O U N T \$ (Groß-/Kleinschreibung beachten) **PASSWORT**: **\$ PASSWORD\$** (Groß-/Kleinschreibung beachten) GERÄT

(Voreinstellung belassen, z.B. Z:)